## How to find equipment using search:

- Go to My Site Assets. Click in the Search bar. Search by the asset ID, equipment type, model, or manufacturer; input alphanumeric characters.
- Look for asset in the resulting list (refreshes as data input into Search field; search terms are highlighted). You may save as a filter for future use.

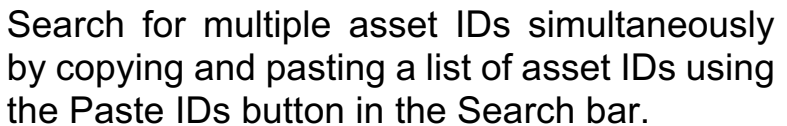

Need Assistance? Check out the Cognosos Luminate Healthcare Knowledge Base or contact us at support@cognosos.com.

## Equipment Search

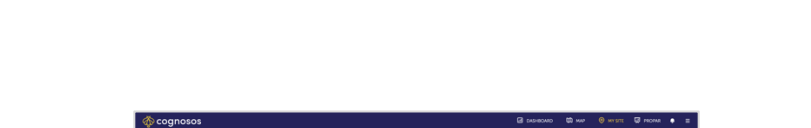

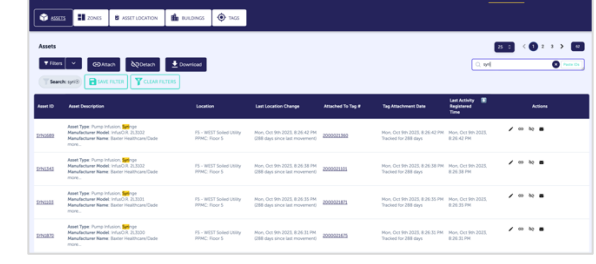

Q Search for assets

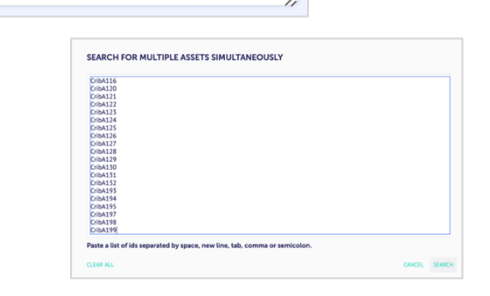

Paste IDs

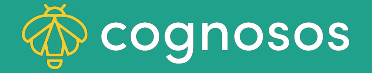

2

3

## How to find equipment using filter:

cognosos

| 1 |
|---|
|   |

Go to My Site Assets or open the Map. Select the Filter option to either create a new filter or choose a defined filter. Filters listed with a folder icon represent application wide filters (available for all users). Otherwise, the filter is only for the logged in user.

To define a new filter, place a checkmark next to each of the criteria desired for the filter results. Use as many filters and combinations as needed to filter the list.

3

2

The portal returns a display (list in My Site or icons on the Map) that matches the filter. You may save a new filter for future use.

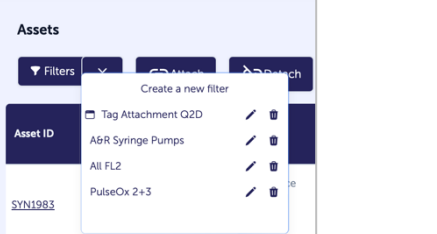

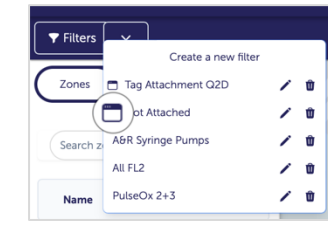

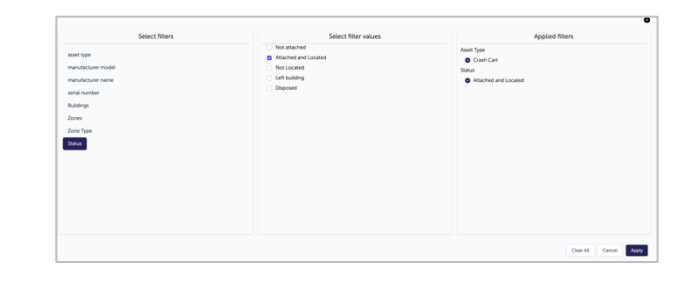

| Assets                                                                                                    | Assets                                                                                                    |                                          |                                                                       |                   |                                                           |                                       | 25 C < 1 > 1                  |          |  |
|----------------------------------------------------------------------------------------------------|----------------------------------------------------------------------------------------------------|------------------------------------------|-----------------------------------------------------------------------|-------------------|-----------------------------------------------------------|---------------------------------------|-------------------------------|----------|--|
| Trian 2 Count Count Cou |                                                                                                    |                                          |                                                                       |                   |                                                           |                                       |                               | Parts Co |  |
| Asset ID                                                                                                    | Asset Description                                                                                             | Location                                 | Last Location Change                                                  | Attached To Tag # | Tag Atlachment Date                                       | Last Activity 🔝<br>Registered<br>Time | Action                        |          |  |
| <u>51N2672</u>                                                                                                    | Asset Type: Crash Cart<br>Manufacturer Model: CADO-Solis 21-2331-0402-58<br>Manufacturer Name: Masimo<br>more | Unknown location                         | Sat, Feb 24th 2024, 2:42:48 PH<br>051 days since last movement)       | 200002005         | Sat, Feb 24th 2024, 2:42:48<br>PM<br>Tracked for 151 days | Sat, Feb 24th 2024.<br>2:42:48 PM     | / 00 20 8                     |          |  |
| 52N1851                                                                                                    | Asset Type: Cruch Cart<br>Hanutacturer Model: M-Series<br>Manufacturer Name: Hariot?<br>more                  | F5 - Conidors 340 - 343<br>PPMC: Floor 5 | Mon, Oct 9th 2023, 8:24:41<br>PM<br>1289 days since last<br>movement0 | 2020022412        | Mon. Oct 9th 2023, 8:24:41<br>PM<br>Tracked for 289 days  | Mon, Oct 9th 2023.<br>8:24:41 PM      | / 00 🗞 🖷                      |          |  |
| <u>57N0845</u>                                                                                                    | Asset Type: Crach Cart<br>Hanufacturer Model: M-Sories<br>Manufacturer Name: Harloff<br>more                  | F4 - Corridor 428 - 429<br>PFMC: Floor 4 | Mon, Oct 9th 2023, 8:18:52<br>PM<br>1289 days since last<br>movemen0  | 2000020634        | Mon, Oct 9th 2023, 8:58:52<br>PH<br>Tracked for 289 days  | Mori, Oct 9th 2023.<br>8:38:52 PM     | / <table-cell> 🖷</table-cell> |          |  |

Need Assistance? Check out the Cognosos Luminate Healthcare Knowledge Base or contact us at <a href="mailto:support@cognosos.com">support@cognosos.com</a>.

## **Equipment Filter**